## P2P monitoring With DC1

The following instructions are intended to show the how to connect a smartphone directly to the DC1 data collector and monitor the sites energy production, consumption and feed in. The instructions assume that your equipment has already been commissioned and you have an account set up with MyDelta Solar so have been assigned a username and password. If you do not have an account, follow the Touch the create account button shown in step 2 and follow the prompts or contact your installer or Delta Tech support on 03 8546 3080.

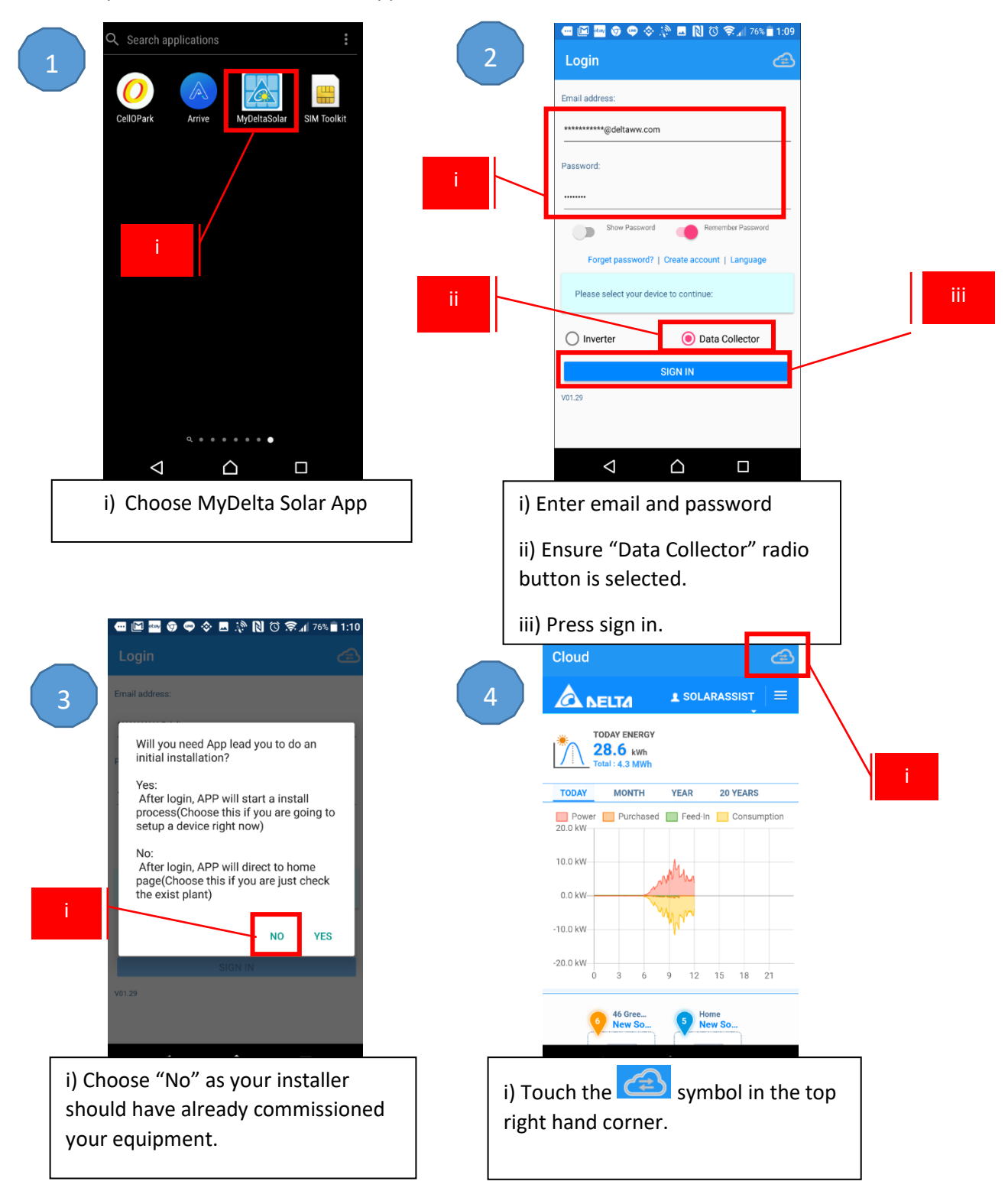

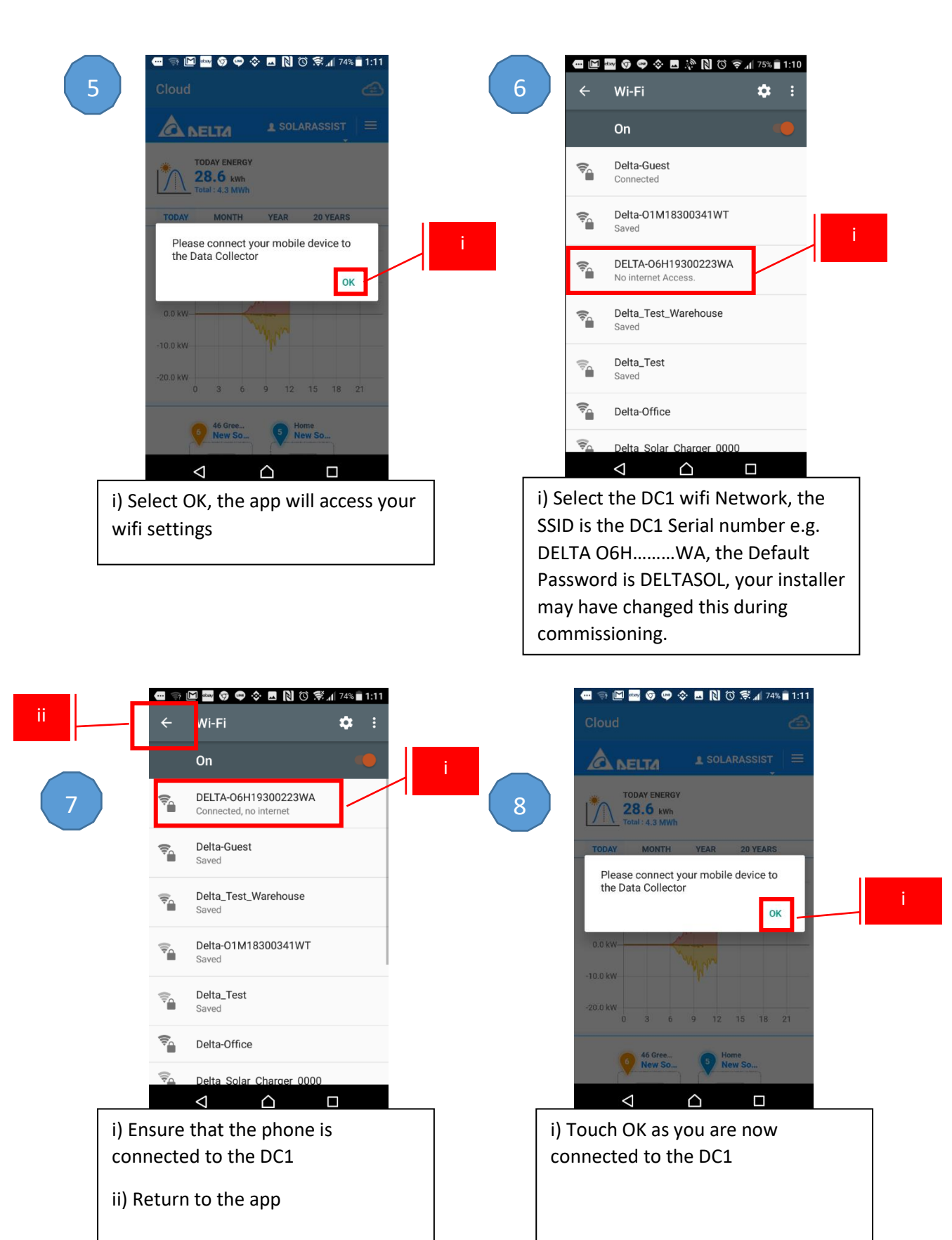

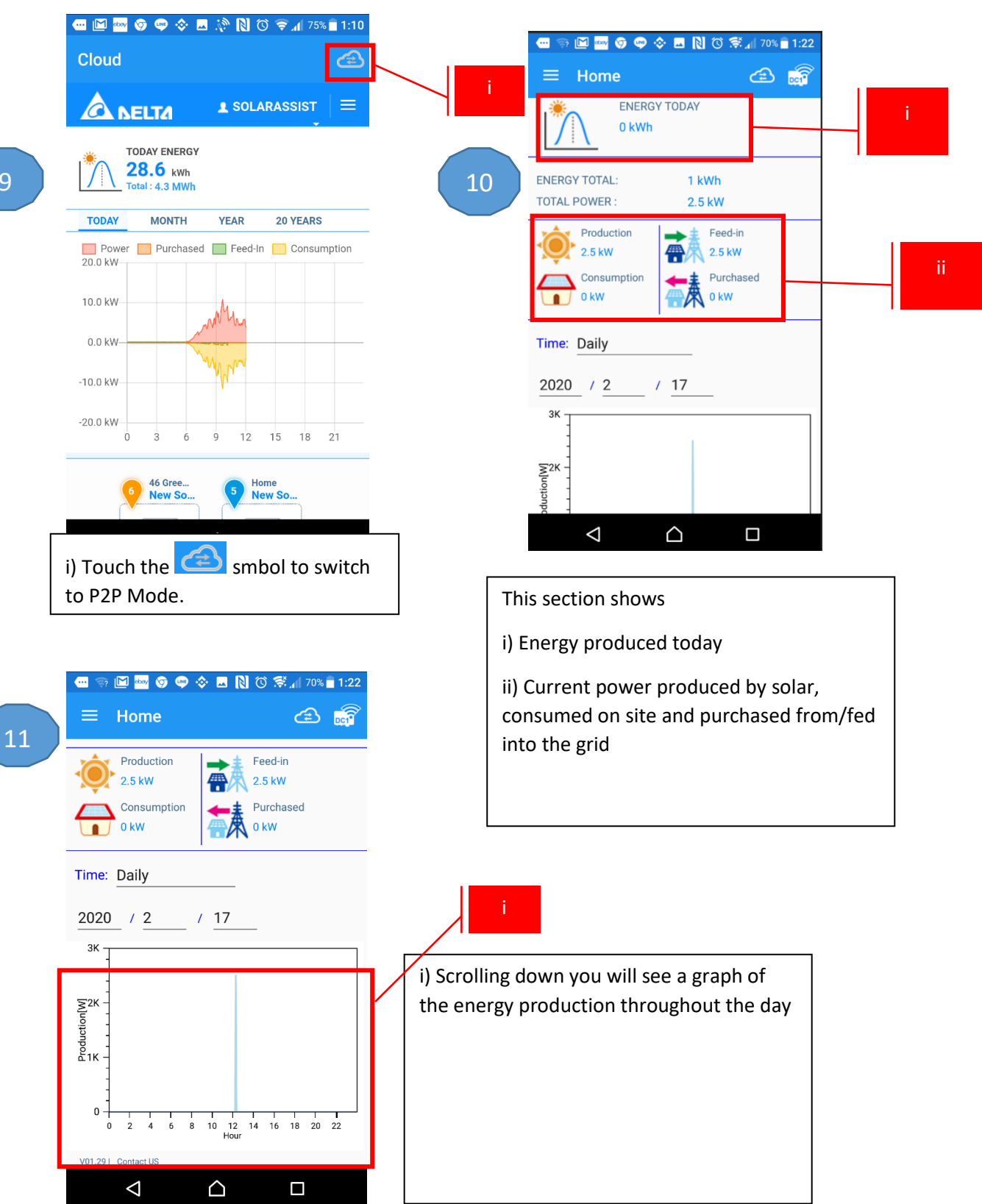